采用端口映射 ( Port Mapping ) 的方法,可以实现从 Internet 到局域网内部机器的特定端口服务的访问。笔 者总结了在教学与组网实践中采用的几种端口映射方法,在此与大家交流探讨。

利用 IIS 实现 WWW 和 FTP 服务的重定向

Windows 2000 和 Windows XP 都包含了 IIS 组件,其中的 WWW 和 FTP 服务具有主目录重定向设置,与端口 映射相比,虽名称不同但作用类似。本文以 Windows 2000 下 IIS 5.0 的 WWW 和 FTP 服务举例说明。

1、WWW 服务的重定向

打开管理工具中的 Internet 服务管理器,进入 Internet 信息服务 对话框,选择 Web 站点名称,例如: 默认 Web 站点,查看其属性,在属性页面的 主目录 标签下,我们可以设置 WWW 服务器的主目录位置。如图 1 所示。

设定主目录为 另一计算机上的共享位置 ,则可以在 网络目录 栏目内 ,以 \\{服务器}\{共享名} 格式 填写局域网内部的 WWW 服务器上已经设为共享的主目录 ,例如:\\Server6\www。

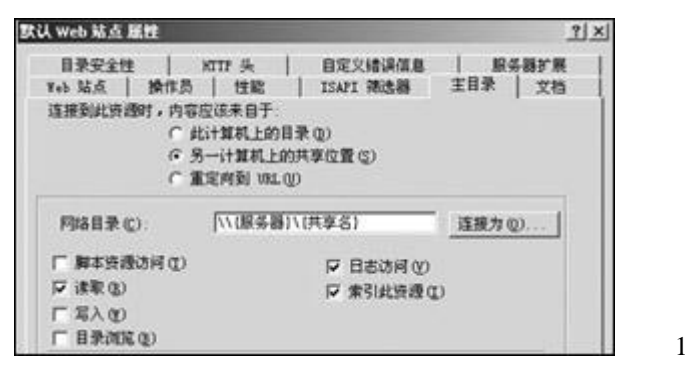

我们也可以选择 重定向到 URL , 然后在 重定向到 栏目输入局域网内部的 WWW 服务器的链接,例如: http://192.168.0.6,见图 2。

2、FTP 服务的重定向

与 WWW 服务的重定向相似,打开管理工具中的 Internet 服务管理器,进入 Internet 信息服务 对话框,选择 FTP 站点名称,例如: 默认 FTP 站点 ,查看其属性,在属性页面的 主目录 标签下,我们可以设置 FTP 服务器的主目录位置。

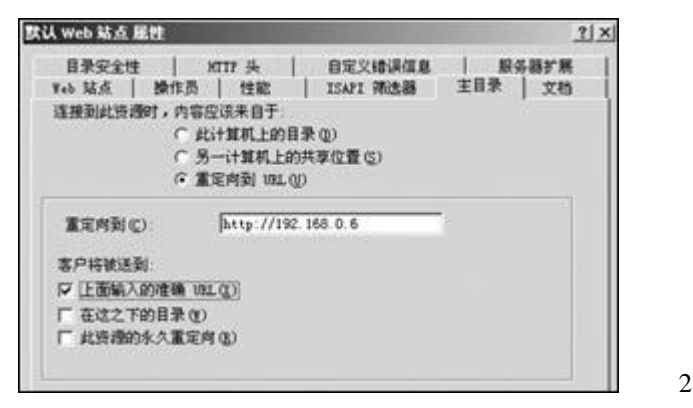

## WinRoute Pro 的端口映射功能

WinRoute Pro 是一个工作于 NAT (网络地址翻译)方式的 Internet 共享软件。它本身自带了端口映射功能。(下载地址为 http://www.newhua.com/winroute.htm)

运行 WinRoute Administration 并登录,在主菜单上选择 Settings Advanced Port Mapping,出现端口映射的设置界面。端口映射条目的添加、编辑界面如图3所示。

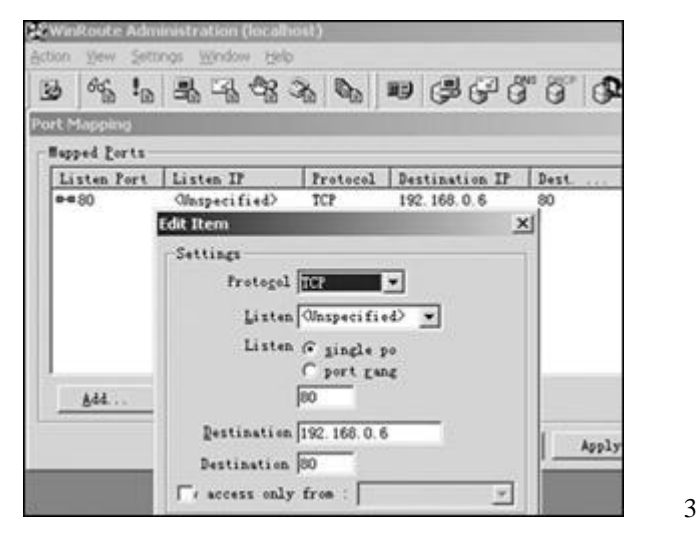

可设置的选项包括协议、监听端口、端口类型(单一端口还是某个范围的连续端口)、目的主机、目的端口等。

## 专用的端口映射工具 PortTunnel

PortTunnel 是一个实现端口映射的专用工具。它是一个直接运行的软件,运行后的界面如4所示。(下载地址: http://nj.onlinedown.net/porttunnel.htm)

| 6010       | Address in       | Address out     | Status    | Active | KB in I |
|------------|------------------|-----------------|-----------|--------|---------|
| wW Inte    | nal Any (0.0.0.0 | 190 192168.06.9 | 0 Stopped | 0      |         |
|            |                  |                 |           |        |         |
|            |                  |                 |           |        |         |
|            |                  |                 |           |        |         |
|            |                  |                 |           |        |         |
|            |                  | Samar           |           |        |         |
| Port Mappi | rgs              | Server          |           | Ab     | •••     |

如果操作系统为 Windows NT/Windows 2000/Windows XP,第一次运行时选择 Start, PortTunnel 会自动以服务 方式运行。点击[Add]按钮添加条目,点击[Edit]按钮编辑现有条目,点击[Delete]按钮删除条目。新建/编辑 条目的界面见图 5。

| SMTP   | SSL         | Logging           | Misc      | Stats   |
|--------|-------------|-------------------|-----------|---------|
| nam    | IP Secu     | Wy   HITP         | HTTPProxy | I FIP   |
| Name   | WWW I       | vternal           | -         |         |
| 🔽 Enai | bled        |                   |           |         |
| Por    | tin         | 80                |           |         |
| Bin    | d address   | Any (0.0.0.0)     | 2         | 3       |
| Por    | Out         | 80                |           | 816 - L |
| Add    | tress Out   | 192.168.0.6       |           | -       |
| I Inch | de in total | stats (title bar) |           |         |

在这个新建/编辑端口映射对话框中,我们要给该条目命名,然后设定输入端口(Port In),绑定地址(Bind address),输出端口(Port Out)和输出地址(Address Out)。其中,绑定地址 是指监听该主机的哪一个 IP(内部 IP)。设为 Any(0.0.0.0)则监听该主机的全部 IP。

PortTunnel 专门针对 HTTP、FTP、SMTP 服务的端口映射,提供了较多的参数设置,在相应的标签菜单下调整。 此外,PortTunnel 还提供了安全性设置和日志、统计等功能。

以上三种端口映射方法各有所长,具体比较见附表。

|         | iis 5.0/6.0                           | winroute prov4.1.25         | porttunnelv1.6.3.170        |
|---------|---------------------------------------|-----------------------------|-----------------------------|
| 适用的操作系统 | windows 2000/xp                       | windows 9x/2000/xp          | windows 9x/2000/xp          |
| 协议类型    | tcp                                   | tcp, udp, tcp/udp, pptp,其他  | tcp                         |
| 端口类型    | 单一                                    | 可指定范围                       | 单一                          |
| 服务类型    | www, ftp                              | 基于端口,对于 ftp有相应设置            | 基于端口, www/ftp/smtp有相应<br>设置 |
| 特点      | 可以以共享目录方式实现服务<br>的重定向,目标机器上无需服<br>务程序 | 支持协议广 , 可以设定映射某一范<br>围的连续端口 | 提供独立的安全设置、日志、统<br>计功能       |